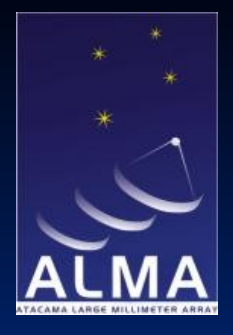

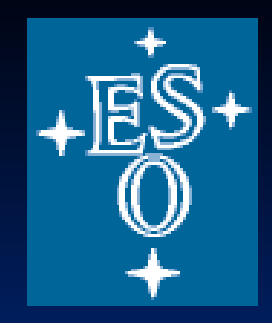

## Images: Error Recognition and Analysis

Robert Laing ESO

ERIS, ASTRON, Sept 9 - 13 2013

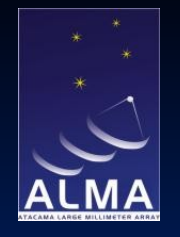

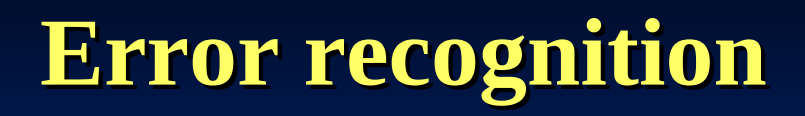

Load the files

In the directory where you put the .tgz files

>tar xvfz T7images.tgz T7images/ T7images/REFERENCE.IMAGE.FITS T7images/ERROR3.IMAGE.FITS T7images/ERROR4.IMAGE.FITS T7images/ERROR1.IMAGE.FITS T7images/ERROR2.IMAGE.FITS >tar xvfz T7uv\_AIPS.tgz T7uv/ T7uv/ERROR2.UV.FITS T7uv/REFERENCE.UV.FITS T7uv/ERROR3.UV.FITS T7uv/ERROR1.UV.FITS T7uv/ERROR1.UV.FITS T7uv/ERROR4.UV.FITS T7uv/ERROR4.UV.FITS T7uv/CBAND.BOXES

>cd T7images >mv ../T7uv/\* .

(to get everything in the same directory)

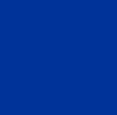

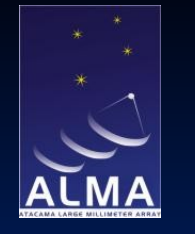

You should have >Is -1 CBAND.BOXES ERROR1.IMAGE.FITS ERROR1.UV.FITS ERROR2.IMAGE.FITS ERROR3.IMAGE.FITS ERROR3.UV.FITS ERROR4.IMAGE.FITS ERROR4.UV.FITS REFERENCE.IMAGE.FITS REFERENCE.UV.FITS

The following assumes that you are starting AIPS in the same directory as you have stored all of the files. If not, set an environment variable (e.g. MYDATA) to point at the data directory, e.g.:

>setenv MYDATA /home/another/aipsdata (C shell)

or

>export MYDATA='/home/another/aipsdata' (bash shell)

Start up AIPS

>aips tv=local AIPS 1: Enter user ID number ?6

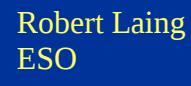

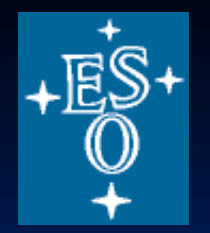

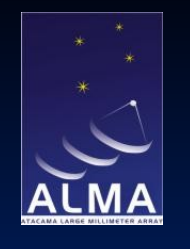

#### >restore 0

to make a pristine AIPS environment

Load the images

>task 'fitld'
>defau fitld
>datain 'pwd:REFERENCE.IMAGE.FITS'
>go
>datain 'pwd:ERROR1.IMAGE.FITS'
>go
>datain 'pwd:ERROR2.IMAGE.FITS'
>go
>datain 'pwd:ERROR3.IMAGE.FITS'
>go
>datain 'pwd:ERROR4.IMAGE.FITS'
>go

Your catalogue should have:

>mc AIPS 1: Catalog on disk 1 AIPS 1: Cat Usid Mapname Class Seq Pt Last access Stat AIPS 1: 1 6 REFERENCE .ICL001. 1 MA 11-SEP-2013 15:39:00 AIPS 1: 2 6 ERROR1 .ICL001. 1 MA 11-SEP-2013 15:40:09 AIPS 1: 3 6 ERROR2 .ICL001. 1 MA 11-SEP-2013 15:40:22 AIPS 1: 4 6 ERROR3 .ICL001. 1 MA 11-SEP-2013 15:40:27 AIPS 1: 5 6 ERROR4 1 MA 11-SEP-2013 15:40:32 .ICL001.

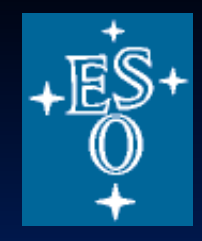

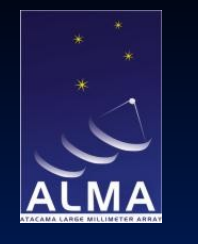

Now look at the images with two different intensity ranges, starting from the reference image

>getn 1 AIPS 1: Got(1) disk= 1 user= 6 type=MA REFERENCE.ICL001.1 >pixr 0 >tvlo >pixr 0 0.005 >tvlo

This is the "best" image I have managed to make of the famous microquasar SS433 (an observation with the VLA A configuration at 4.9 GHz, courtesy of Katherine Blundell).

To turn on colour

>tvps

then hit D with cursor in TV window

To change the transfer function:

>tvtra

then adjust by moving the cursor to the TV window, hold down the left mouse button and move around the frame. Press D to exit (the cursor must still be within the frame).

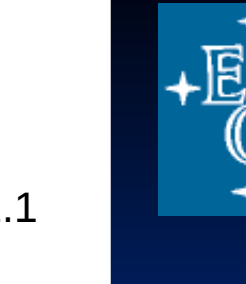

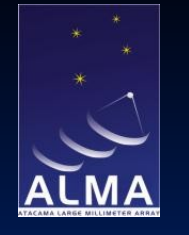

To reset the transfer function to the default value:

>offtra

To revert to grey-scale

>offps

Images ERROR1 - ERROR4 each have one, deliberate error introduced.

The aim of this part of the tutorial is to identify the type of error. Later on, we will work out how to localise and fix the errors.

For each of the images ERROR1 - ERROR4, look at the form of the error pattern. Using the guidelines from the Error recognition lecture, work out what sort of error has been applied to each dataset.

To look at them:

```
>getn 2
AIPS 1: Got(1) disk= 1 user= 6 type=MA ERROR1.ICL001.1
>pixr 0
>tvlo
>pixr 0 0.005
>tvlo
```

and so on for ERROR2-4.

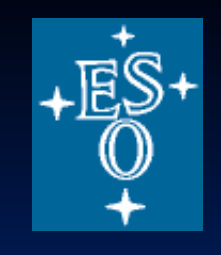

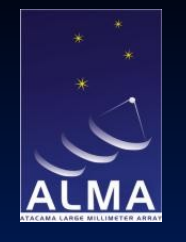

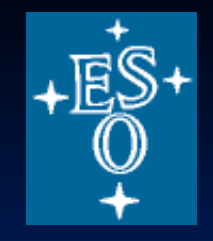

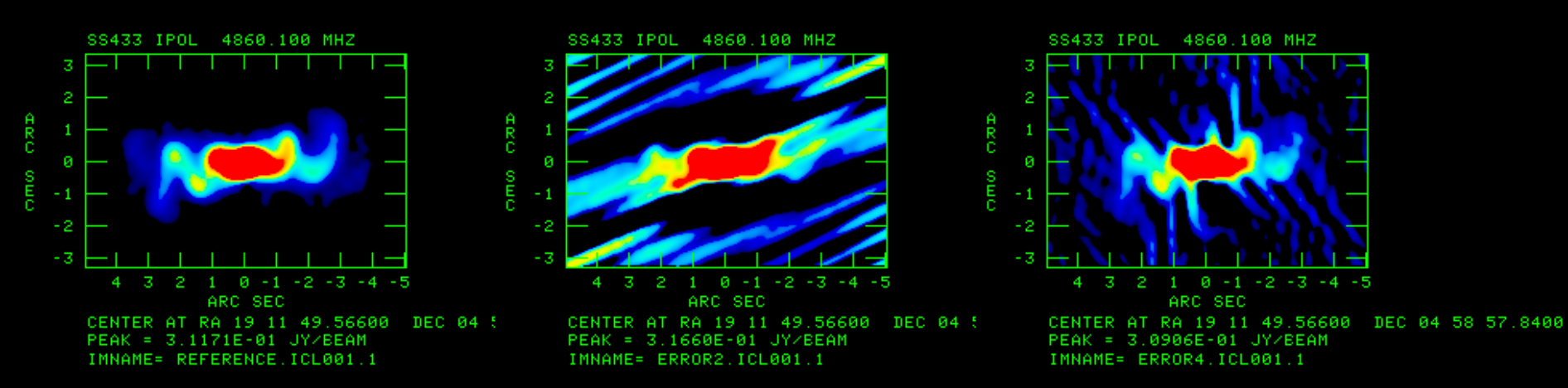

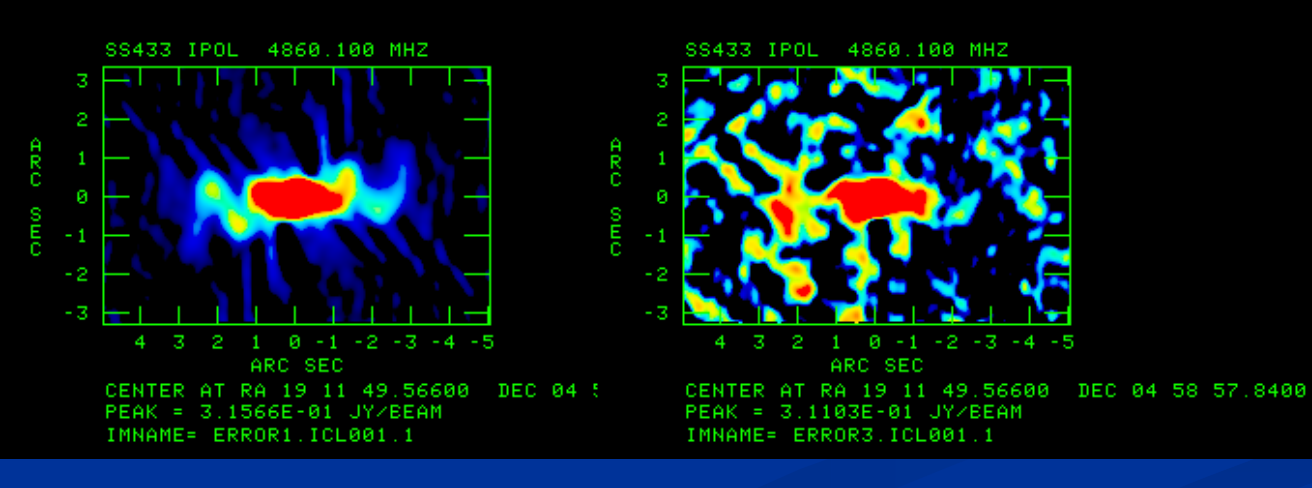

## Finding errors in images: CASA approach

# Start CASA – commands will be shown in blue viewer()

Data Display Panel Tools View

Ð

🖀 🛨 🗶 🗄 🖳 🗟

🖻 🔦 🗖 🝳 🌶 🔜 🍋 🖿 🗰 🔤 😂 🔍 🔍 🔍

🔬 🗄 🐰

Use 'P-spanner' to set 3 panels in X, 2 in Y and all margins 3 units

| sor linkage |
|-------------|
|             |
|             |
|             |
|             |
|             |
|             |
|             |
|             |
|             |
|             |
|             |
|             |
|             |
| 🗸 ОК        |
|             |

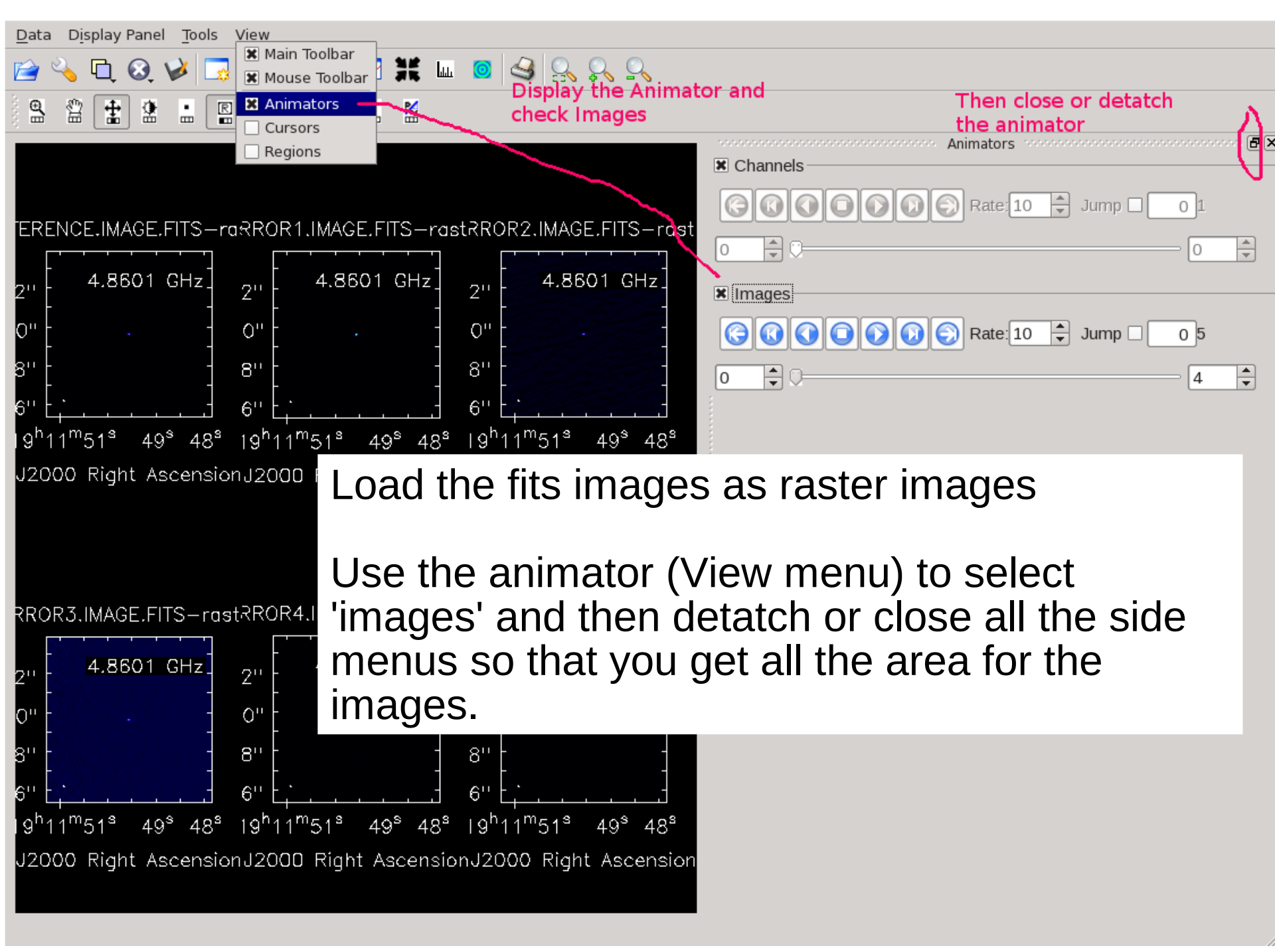

#### Data\_ Display Panel Tools View 🖂 💥 🔟 🧧 🍣 🖧 Change the colors etc. 🔞 🥪 R R Ŕ 싦 REFERENCE.IMAGE.FITS-raster ERROR1.IMAGE.FITS-raster ∎∙I⊅ EFERENCE.IMAGE.FITS-rast **Under** 'basic display axes 4.8601 GHz hidden axes settings', set 18'' basic settings Data Range For the first fixed world aspect ratio Ŧ [-0.0005, 0.05]image, use the pixel treatment edge Ŧ and Color Map other 'spanner' resampling mode nearest Ŧ Rainbow 1 -0.0005, 0.05] шь Data Range Data Display -2 (or other ranges Scaling Power Cycles options pop-up. of your choice, Color Map Rainbow 1 Ŧ Check 'Global to show the position tracking Color Settings' at axis labels background the bottom. axis label properties artefacts). beam ellipse 12" color wedge 06" display color wedge? Yes 00'' N.000 54" wedge thickness < • 48'' Slobal Color Settings 42" auto apply close 36" $1^{m}51^{s}$ 10<sup>h</sup>1 49<sup>8</sup> 48<sup>8</sup> 10<sup>n</sup>1 49° 48<sup>s</sup> 1<sup>m</sup>51<sup>s</sup> 49° 48<sup>8</sup> 1<sup>m</sup>51<sup>s</sup>

Anima

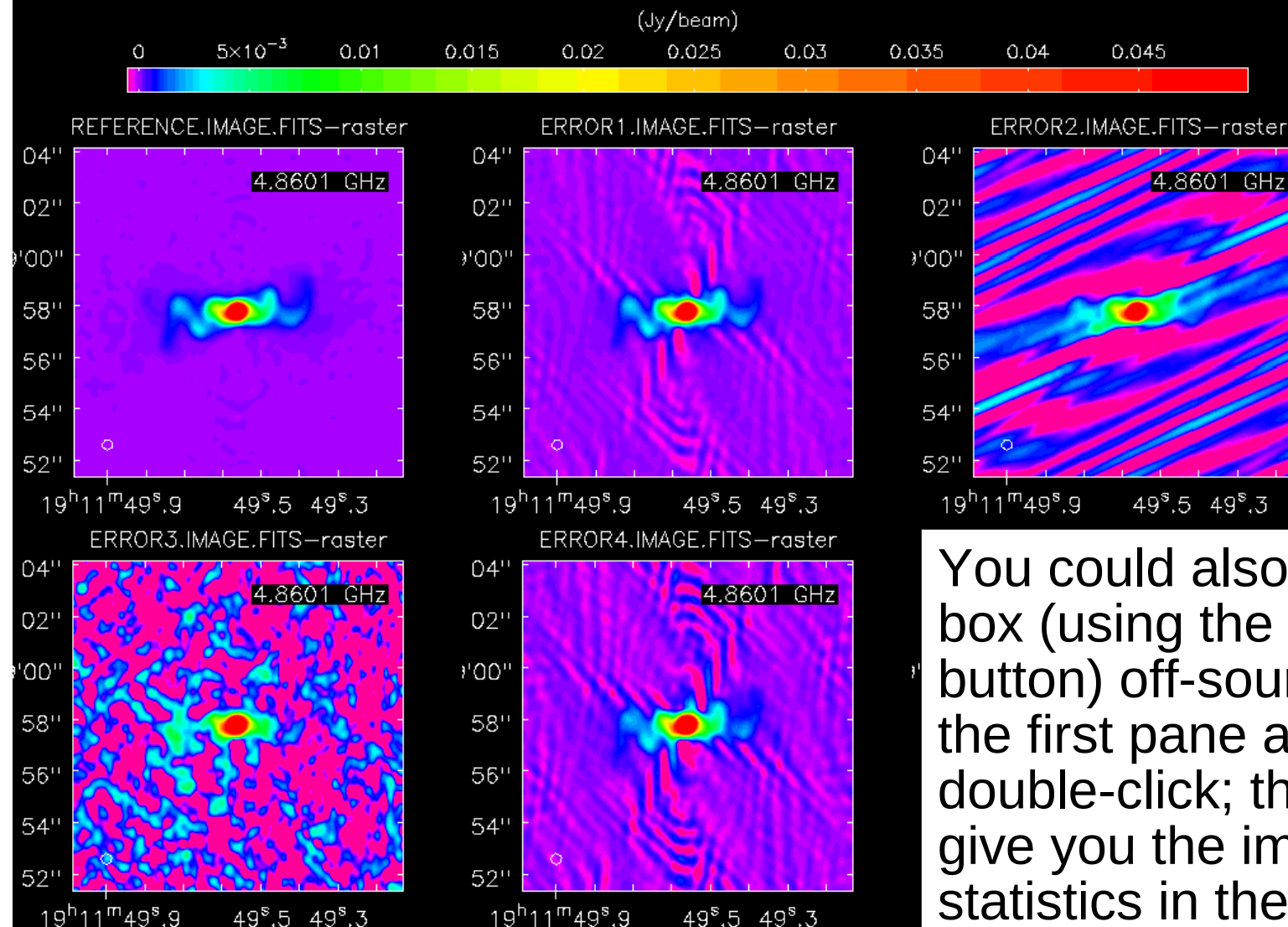

You could also draw a box (using the 'square' button) off-source in the first pane and double-click; this will give you the image statistics in the xterm you are running CASA in, so you can see the increase in noise rms in the various images.

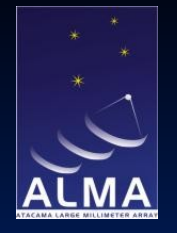

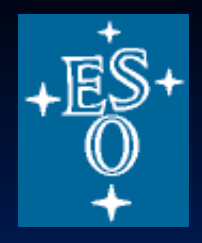

## **Error diagnosis: AIPS**

First load all of the uv data

```
>tget fitld
>datain 'pwd:error1.uv.fits'
>go
```

and so on for the other three files >uc

AIPS 1: Catalog on disk 1

 AIPS 1:
 Cat Usid Mapname
 Class
 Seq
 Pt
 Last access
 Stat

 AIPS 1:
 6
 6
 ERROR1
 .UV
 .
 1
 UV
 11-SEP-2013
 17:25:06

 AIPS 1:
 7
 6
 ERROR2
 .UV
 .
 1
 UV
 11-SEP-2013
 17:26:50

 AIPS 1:
 8
 6
 ERROR3
 .UV
 .
 1
 UV
 11-SEP-2013
 17:27:00

 AIPS 1:
 9
 6
 ERROR4
 .UV
 .
 1
 UV
 11-SEP-2013
 17:27:08

A good way to find residual errors is to subtract the current model and look at the residuals.

```
>task 'uvsub'
>defau 'uvsub'
>getn 6
AIPS 1: Got(1) disk= 1 user= 6 type=UV ERROR1.UV.1
>get2n 2
>outn inn
>outc 'uvsub'
>go
```

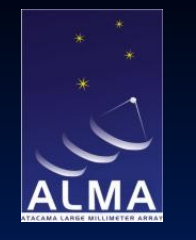

This produces a uv file with the current CLEAN model subtracted:

AIPS 1: 8 6 ERROR1 .UVSUB . 1 UV 11-SEP-2013 17:02:08

Since we are looking for an amplitude error, it makes sense to display the residual amplitudes by antenna, baseline and time. To do this:

>task 'tvflg' >defau 'tvflg >getn 8

left click on DO LABEL? (bottom left hand corner of options) and press A. This labels the antennas and times. We aren't going to do any flagging at this point, so left click on EXIT and press A.

It is clear from this that antenna 3 has consistently high amplitudes. In fact, all of the amplitudes for that antenna were multiplied by 1.2 for the full timerange.

In fact, the error in this example is sufficiently large that you can see it on a plot of amplitude against uv distance even without doing the subtraction. This would not normally be the case at this stage in the reduction.

At this point, we could flag the offending data or otherwise fix the problem (in this particular case, it could be cured by 2 or 3 iterations of amplitude+phase selfcal).

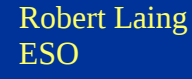

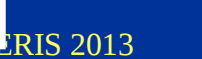

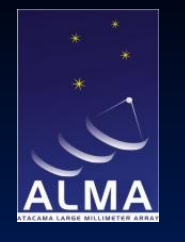

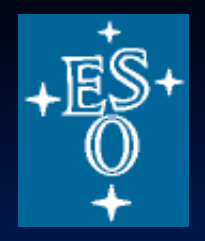

| OFFZOOM    | ENTER ELC          | DISPLAY AMPLITURE  |                                                                                                    |
|------------|--------------------|--------------------|----------------------------------------------------------------------------------------------------|
| OFFTRANS   | ENTER TRC          | DISPLAY PHASE      |                                                                                                    |
| OFFCOLOR   | ENTER AMP PIXRANGE | DISPLAY RMS        |                                                                                                    |
| TVFIDDLE   | ENTER PHS PIXRANGE | DISPLAY RMS/MEAN   |                                                                                                    |
| TVTRANSF   | ENTER RMS PIXRANGE | DISPLAY VECT RMS   |                                                                                                    |
| TVPSEUDO   | ENTER R/M PIXRANGE | DISPLAY VRMS/VAVG  |                                                                                                    |
| DO WEDGE ? | ENTER SMOOTH TIME  | DISPLAY AMP V DING |                                                                                                    |
| LOAD LOG   | ENTER SCAN TIME    | DISPLAY AMPL DIFF  | FLAG BASELINE-DT                                                                                                    |
| LIST FLAGS | ENTER CHANNEL      | DISPLAY PHASE DIFF | CL1時時入時日1時代時期時期時期時期時期時期時期時期時期時期時期時期時期時期時期時期時期時期時                                                                                                    |
| UNDO FLAGS | ENTER IF           | DISPLAY STOKES Lag |                                                                                                    |
| REDO FLAGS | ENTER STOKES FLAG  | SORT BY LENGTH     |                                                                                                    |
| SET REASON | SWITCH SOURCE FLAG | OFF WINDOW + LOAD  | LOAD NEXT F/ST                                                                                                    |
| DO LABEL ? | SWITCH ALL-CH FLAG | SET WINDOW + LOAD  |                                                                                                    |
|            | SWITCH ALL-IF FLAG | LOAD               | · · · · · · · · · · · · · · · · · · ·                                                                                                    |
|            |                    | 07                 |                                                                                                    |
|            |                    | Ur                 |                                                                                                    |
|            |                    |                    | en en en en en en en en en en en en en e                                                                                                    |
|            |                    | 06                 | [19] 김희희 [19] [19] [19] [19] [19] [19] [19] [19]                                                                                                    |
|            |                    |                    |                                                                                                    |
|            |                    | - 1                |                                                                                                    |
|            |                    | 05                 |                                                                                                    |
|            |                    |                    | 1911年1月1日 - 1911年1月1日 - 1911年1日 - 1911年1日 - 1911日 - 1911日 - 1    |
|            |                    |                    |                                                                                                    |
|            |                    | 04                 |                                                                                                    |
|            |                    |                    | Head science where we have and a science of the science of the sci |
|            |                    | 97                 |                                                                                                    |
|            |                    | 83                 |                                                                                                    |
|            |                    |                    |                                                                                                    |
|            |                    | 02                 |                                                                                                    |
|            |                    |                    | 1 2 3 4 5 6 7 8 9 10 11 12 13 14 15 16 17 19 21 23 25 28                                                                                                    |
|            |                    |                    |                                                                                                    |
|            |                    |                    |                                                                                                    |
|            |                    |                    |                                                                                                    |
|            | (0.0-257:0) CH 1 1 | F.1. AVC.7 FLC.1.1 | TRC 464 3258 OLL-CH ONE-TE FINIME OLL-SOURCE SCON 21 SHOW PR STO                                                                                                    |
| ANTERODE   | (0.0 201.07 Ch I I | I I HVG I EEC I I  | THE HOW SEED WELLON ONE IT ELHONE HEL SOURCE SCAN 21 SHOW RK STO                                                                                                    |

Robert Laing ESO

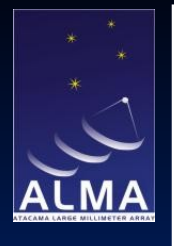

(b) ERROR2: Very high amplitudes over a short time period

This error is actually so bad that we could see it in the original data without subtraction, but in general this would not be the case, so follow the same procedure with UVSUB and TVFLG.

```
>tget uvsub
>inn 'error2'
>outn inn
>go
```

This makes

AIPS 1: 11 6 ERROR2 .UVSUB . 1 UV 11-SEP-2013 17:28:36

```
Display amplitudes using TVFLG
```

```
>tget tvflg
>getn 11
AIPS 1: Got(1) disk= 1 user= 6 type=UV ERROR2.UVSUB.1
>go
```

again, left click on DO LABEL? and press A; then left click on EXIT and press A.

The problem here is that antenna 3 (IF 1) has extremely high amplitudes for the first integration. Again, an error of this magnitude would normally have been found at an earlier stage in the processing, but low-level, persistent errors would not.

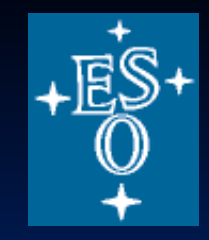

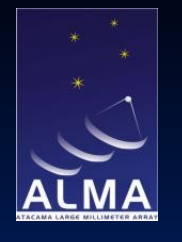

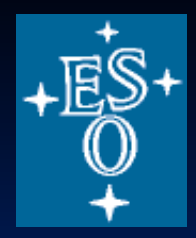

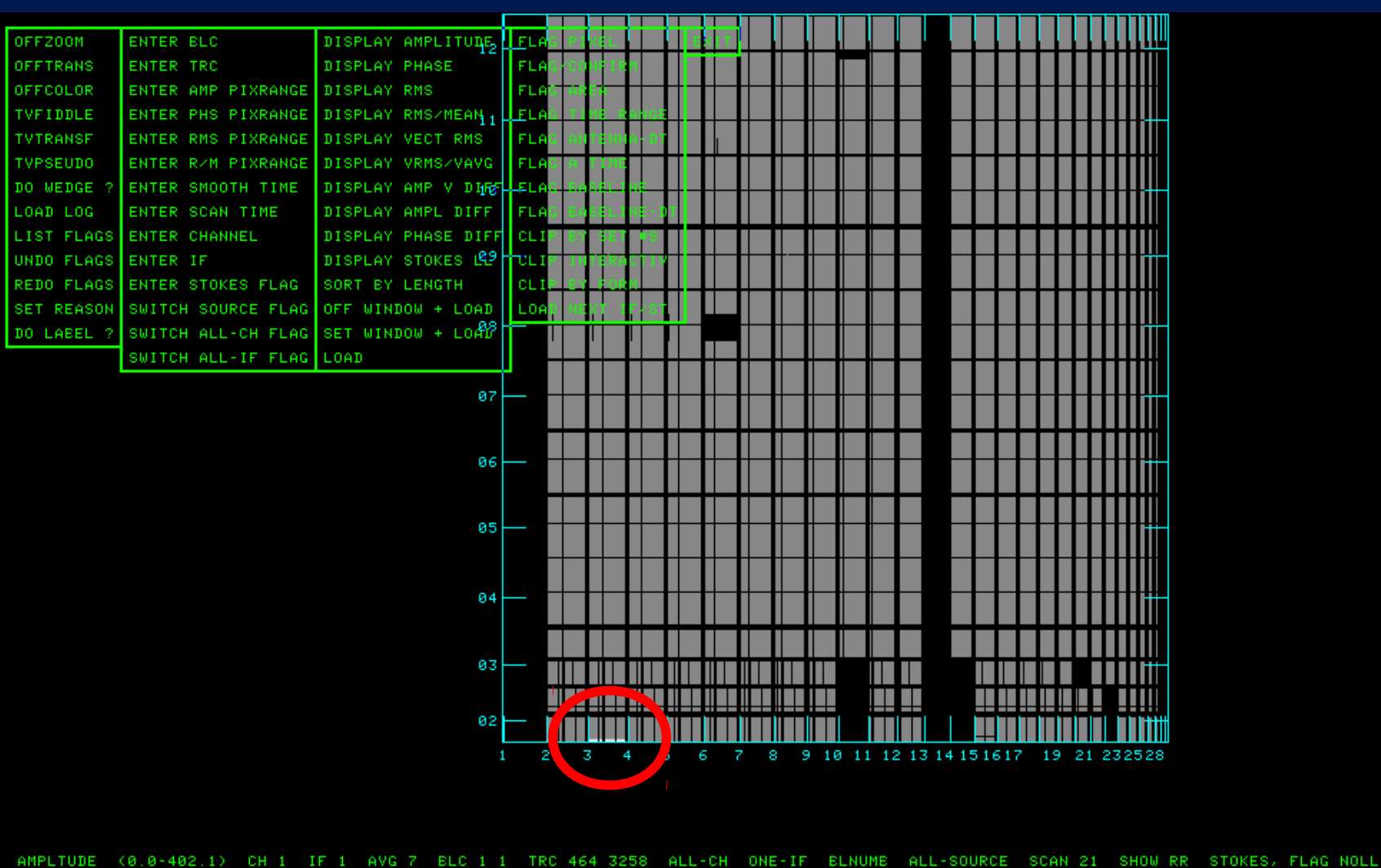

Robert Laing ESO

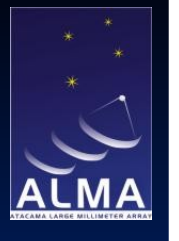

#### (c) ERROR3: confusing source

Clues to the problem: - characteristic sidelobe pattern - far more amplitude than is present in th

- far more amplitude than is present in the CLEAN model (even on the long baselines)

>task 'uvplt'
>default uvplt
>getn 8
AIPS 1: Got(1) disk= 1 user= 6 type=UV ERROR3.UV.1
>dotv 1
>stokes 'rr'
>bif 1
>eif 1
>eif 1
>xinc 100

plot every 100 points for speed

>tvinit

to clear the TV display

>go

Amplitude varies from 0.5 to 1.5 Jy, but there is only 0.46 Jy in the model!

Normally, you would make a larger map at ths point, tapering the data to allow a larger field to be imaged quickly. For this example, I have set things up to image two fields. +ES+ 0 +

Robert Laing ESO

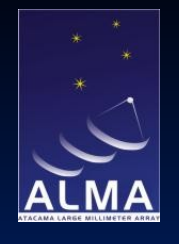

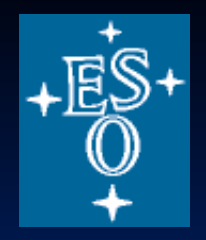

|     | PLOT | FILE VERSION Ø CREATED | 11-SEP-2013 17:56:37                                                                                                    |                |                                                                                                    |                                       |           |
|-----|------|------------------------|----------------------------------------------------------------------------------------------------|----------------|----------------------------------------------------------------------------------------------------|---------------------------------------|-----------|
| 1   | ANTS | * - * STOKES RR IF#    | 1 CHAN# 1                                                                                                    |                |                                                                                                    |                                       |           |
|     |      |                        |                                                                                                    |                |                                                                                                    |                                       |           |
| 1.5 | 1.   |                        |                                                                                                    |                | 1                                                                                                    |                                       | '         |
| 1.0 | 1    |                        | + +                                                                                                    |                |                                                                                                    |                                       |           |
|     | - 41 | 为理解就解决。我 出行            |                                                                                                    |                |                                                                                                    |                                       |           |
| 1.4 |      | <b>生產的關係。"關係的</b>      | · 建氯金属酸 [12] 建立的                                                                                                    |                |                                                                                                    |                                       |           |
|     |      |                        |                                                                                                    |                |                                                                                                    | ۶<br>۴                                |           |
| 13  | +    |                        |                                                                                                    |                |                                                                                                    |                                       | ÷         |
|     | ••   |                        |                                                                                                    | 建全部政治科学研究中     |                                                                                                    |                                       |           |
|     | •    |                        |                                                                                                    |                |                                                                                                    |                                       |           |
| 1.2 |      |                        |                                                                                                    |                | <b>计算机的 新教 的第三人称单数</b>                                                                                                    |                                       |           |
|     | ¥    |                        |                                                                                                    | 建物体系的 医气管结子 生  | 이 문화 전 영화 전 전 전 전 전 전 전 전 전 전 전 전 전 전 전 전 전                                                                                                    |                                       |           |
| 1.1 |      |                        | <b>同時時代的時代的</b> 最大的時代。                                                                                                    |                |                                                                                                    | · · · · · · · · · · · · · · · · · · · | · · · · - |
|     |      |                        | 4.12日本自然日本目的主义                                                                                                    |                |                                                                                                    |                                       |           |
|     | 1    |                        | <b>的,我们们的问题,我们们</b> 有些问题。                                                                                                    |                |                                                                                                    |                                       |           |
| 1.0 |      |                        | <b>王教学会教育的主义</b> 。在1996年                                                                                                    |                | 바늘에 다 왜 다 하는 것을 수 있는 것을 수 있다. 않는 것을 것을 수 있는 것을 수 있는 것을 수 있는 것을 수 있는 것을 수 있는 것을 수 있는 것을 수 있는 것을 수 있는 것을 수 있는 것을 수 있는 것을 수 있는 것을 수 있는 것을 수 있는 것을 수 있는 것을 수 있는 것을 수 있는 것을 수 있는 것을 수 있는 것을 것을 수 있는 것을 수 있는 것을 수 있는 것을 수 있는 것을 수 있는 것을 수 있는 것을 수 있는 것을 수 있는 것을 수 있는 것을 수 있는 것을 수 있는 것을 수 있는 것을 수 있는 것을 수 있는 것을 수 있는 것을 수 있는 것을 수 있는 것을 수 있는 것을 수 있는 것을 수 있는 것을 수 있는 것을 수 있는 것을 수 있는 것을 수 있는 것을 수 있는 것을 수 있는 것을 수 있는 것을 수 있는 것을 수 있는 것을 수 있는 것을 수 있다. 것을 것 같이 않는 것 같이 않는 것 같이 않는 것 않는 것 않았다. 않았다. 것 않았는 것 않았다. 것 않았다. 것 않았다. 않았다. 것 않았는 것 않았다. 것 않았다. 않았다. 않았는 것 않았다. 않았다. 않았는 것 않았다. 않았다. 것 않았다. 않았다. 아니 않았다. 않았다. 않았다. 않았다. 않았다. 않았다. 않았다. 않았다. |                                       | · · · ·   |
|     | I    |                        |                                                                                                    |                |                                                                                                    |                                       |           |
| 0.9 |      |                        | 的意思。國際自己的自己的意思。                                                                                                    |                | - 運口的計報利容()。                                                                                                    |                                       | Ĩ ÷∏—     |
|     |      |                        | () 各部的 网络 () 网络 () 网) () 网) () () () () () () () () () () () () () | 國際國際的 建脂肪合同    | 2. 新品版的 · · · · · · · · · · · · · · · · · · ·                                                                                                    |                                       | it it.    |
|     |      |                        |                                                                                                    |                | 1. "我们我们的你们,我们就是你们的。"<br>2. 你们我们我们的你们,我们们我们的你们,我们们们们们们们们们们们们们们们们们们们们                                                                                                    |                                       | ++        |
| 0.8 | Ŧ    | - 1994年後,後秦百算          |                                                                                                    |                |                                                                                                    | 、 能够到了 一路                             |           |
|     | 14   |                        |                                                                                                    | 臺灣的臺灣自然身上的法科學會 |                                                                                                    |                                       | 그는 문제     |
| 0.7 |      |                        | 1. 自然改革 化化学 化化学 化化学                                                                                                    |                | これなど理解することにもな                                                                                                    | 이 지역 전문 문화 수 있는 것이 있는 것이 없다.          | ·         |
|     | -    |                        | <b>《《</b> 》(《新》)。<br>第一一章                                                                                                    |                |                                                                                                    | 1                                     |           |
| 9 C |      | 一法法律性 金 建制物的           | 的复数复数 化合金合金                                                                                                    |                | +                                                                                                    |                                       |           |
| 0.0 | 1    |                        | "劉治" 비행 김 사가 전 1                                                                                                    | +              |                                                                                                    |                                       |           |
|     |      |                        | + +                                                                                                    |                |                                                                                                    |                                       |           |
| 0.5 |      |                        |                                                                                                    |                |                                                                                                    |                                       |           |
|     | • •  | *+                     |                                                                                                    |                |                                                                                                    |                                       |           |
|     |      |                        |                                                                                                    |                |                                                                                                    |                                       |           |
| 0   | 1    | 100                    | 200                                                                                                    |                | 0 400                                                                                                    | 50                                    | 9         |

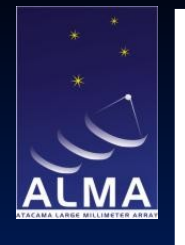

>task 'imagr'
>default imagr
>getn 8
AIPS 1: Got(1) disk= 1 user= 6 type=UV ERROR3.UV.1
>outn inn
>outse 2
>cells .05
>boxfile 'pwd:cband.boxes'

note that this file (which has details of the field centre positions and CLEAN boxes) must be in the directory from which AIPS was started;

if not, set an environment variable to point at it.

>nfield 2 >overlap 2 >bmaj 0.4 >bmin 0.4 >niter 3000 >go

This produces two image files:

AIPS 1: 17 6 ERROR3 .ICL001. 2 MA 11-SEP-2013 18:06:38 AIPS 1: 18 6 ERROR3 .ICL002. 2 MA 11-SEP-2013 18:06:38 The first is SS433. The second is a 1 Jy point source located 30 arcsec away. >getn 17;tvlo >getn 18;tvlo

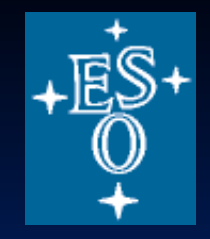

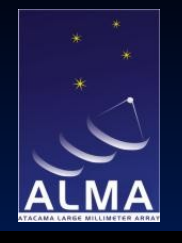

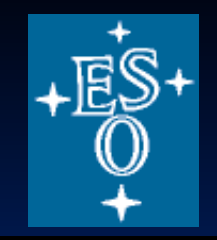

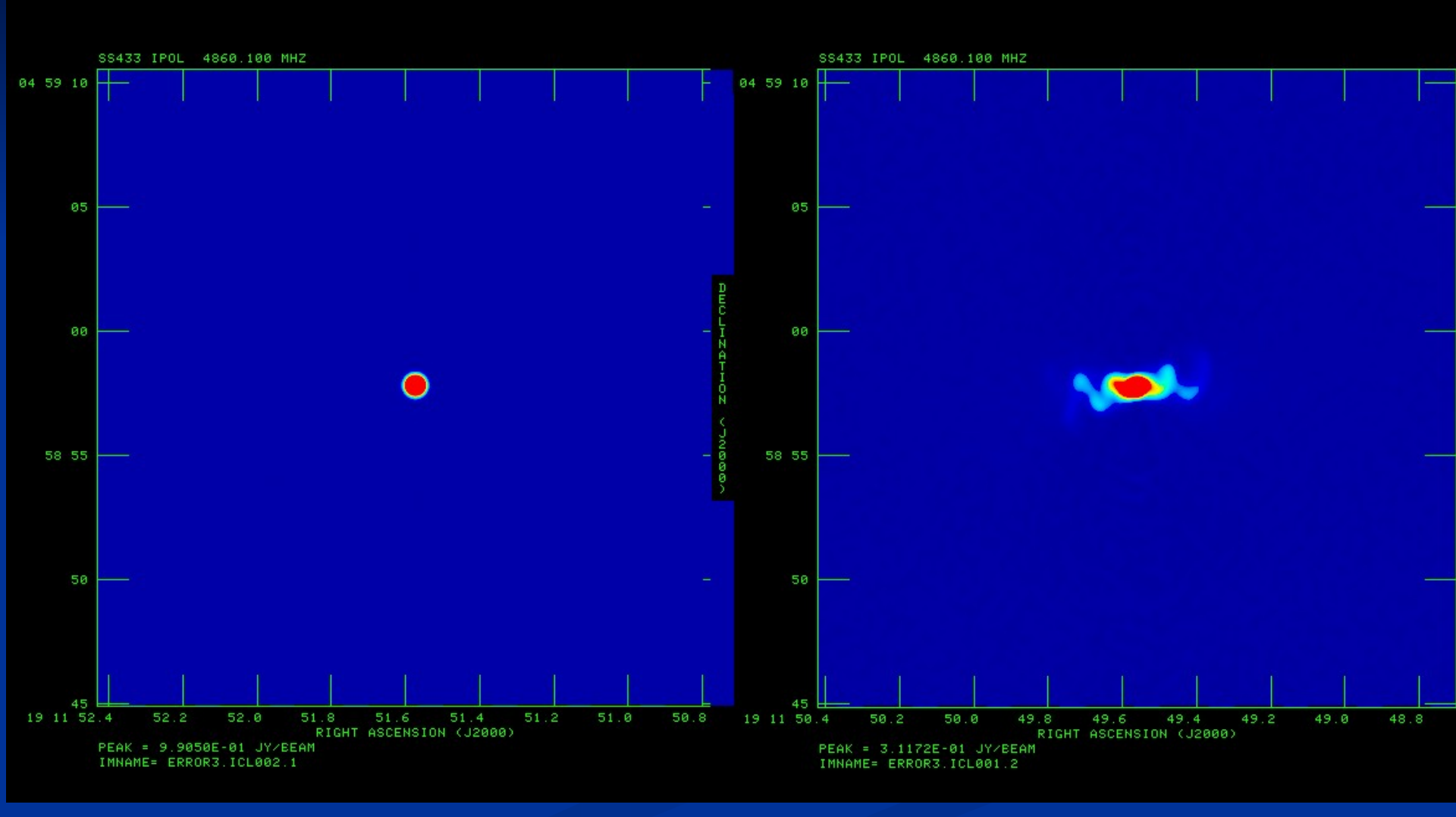

Robert Laing ESO

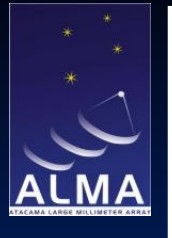

#### >(d) ERROR4 - persistent phase error

Here (by design), there is no difference between the ampltiudes of the reference and error datasets (use UVPLT to compare). However, when you subtract the model, then the problem is easy to see.

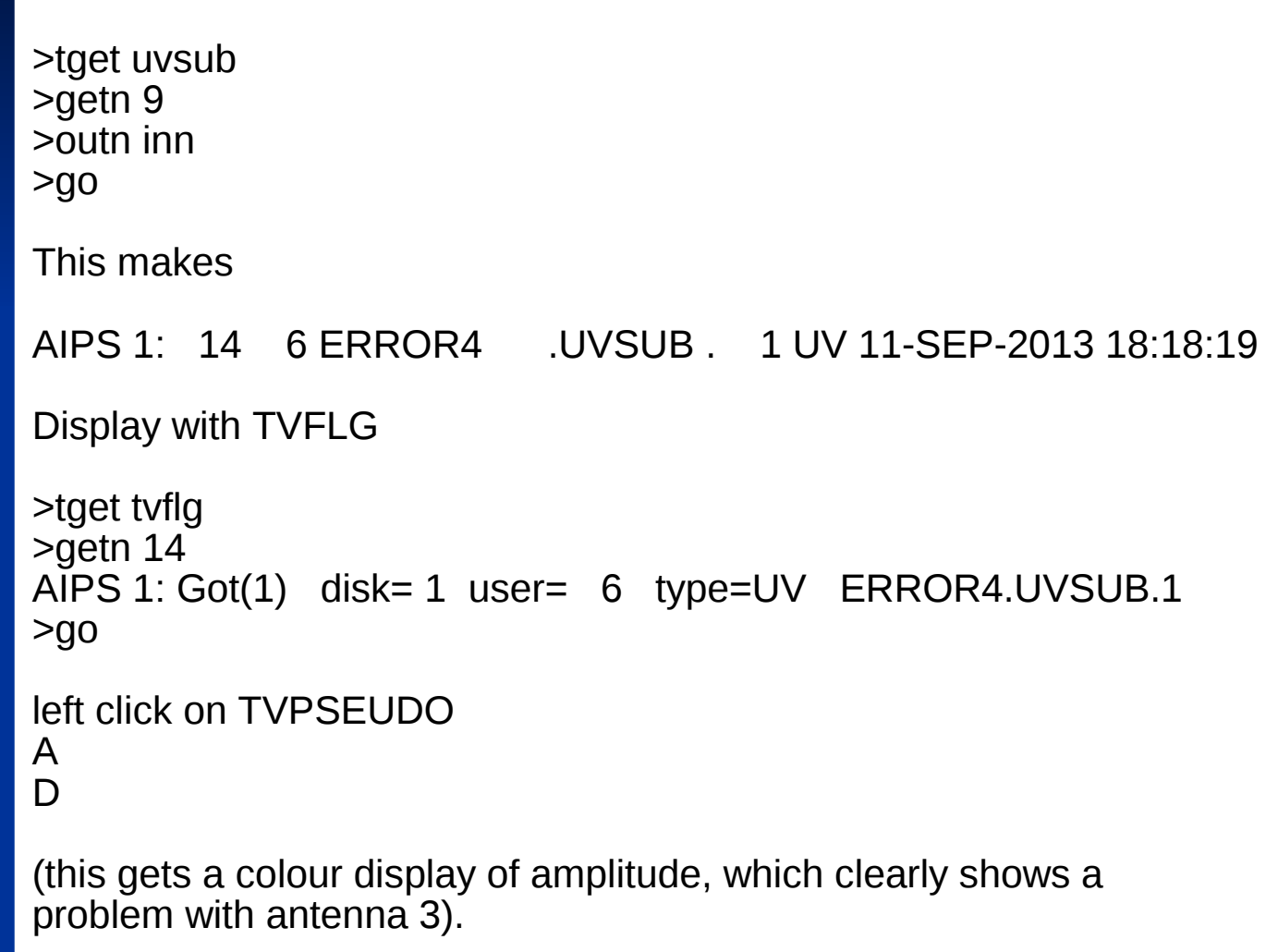

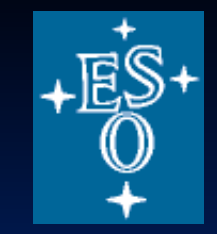

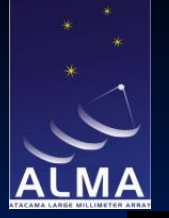

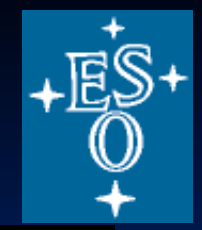

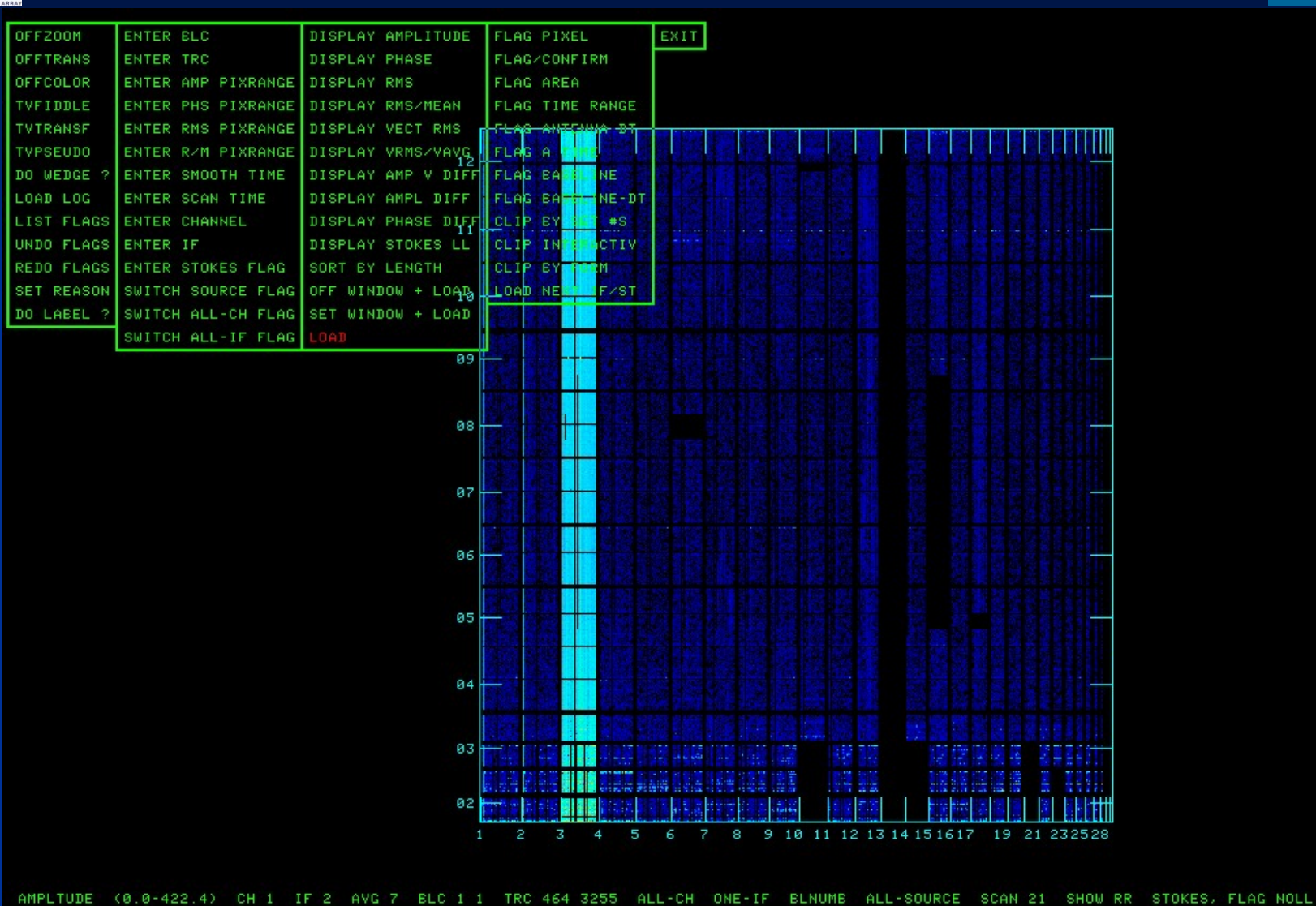

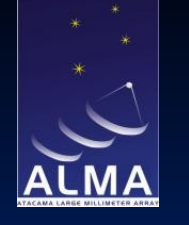

To look at the phase directly:

left click on DISPLAY PHASE A left click on LOAD A

left click on EXIT A

to finish.

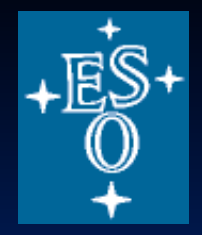

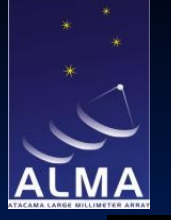

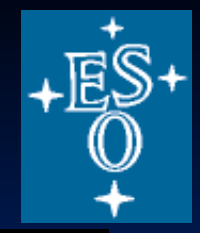

| TEN ARHAT  |                    |                    |       |               |         |       |           |                      |          |                |            |      |          |                 |                                               |              |              |                                                |            |
|------------|--------------------|--------------------|-------|---------------|---------|-------|-----------|----------------------|----------|----------------|------------|------|----------|-----------------|-----------------------------------------------|--------------|--------------|------------------------------------------------|------------|
| OFFZOOM    | ENTER BLC          | DISPLAY AMPLITUDE  | FLA   | G PI          | XEL     |       | E         | XIT                  | 1        |                |            |      |          |                 |                                               |              |              |                                                |            |
| OFFTRANS   | ENTER TRC          | DISPLAY PHASE      | FLA   | iG/CO         | NEIR    | M     |           |                      |          |                |            |      |          |                 |                                               |              |              |                                                |            |
| OFFCOLOR   | ENTER AMP PIXRANGE | DISPLAY RMS        | FLA   | G AR          | REA     |       |           |                      |          |                |            |      |          |                 |                                               |              |              |                                                |            |
| TVFIDDLE   | ENTER PHS PIXRANGE | DISPLAY RMS/MEAN   | FLA   | G TI          | ME R    | ANGE  |           |                      |          |                |            |      |          |                 |                                               |              |              |                                                |            |
| TVTRANSF   | ENTER RMS PIXRANGE | DISPLAY VECT RMS   |       | Cardina de la |         | a an  | 100 0 100 | an Automati          | M NOTION | a state of the | Inches has |      | (Mark)   | NAME OF TAXABLE | ana barra lev                                 | NT BORDE HAR | i bacu kuu b | er her ha h                                    | C M S T II |
| TVPSEUDO   | ENTER R/M PIXRANGE | DISPLAY VRMS/VAVG  | 1450  |               | 7 1 1 2 |       |           |                      |          |                |            |      | 2        |                 |                                               |              |              |                                                |            |
| DO WEDGE ? | ENTER SMOOTH TIME  | DISPLAY AMP V DIFF |       |               |         |       |           |                      |          |                | 1          |      |          |                 | 1 20 1                                        |              |              |                                                |            |
| LOAD LOG   | ENTER SCAN TIME    | DISPLAY AMPL DIFF  |       |               |         |       |           |                      |          |                |            |      | 12.2     |                 |                                               |              |              |                                                |            |
| LIST FLAGS | ENTER CHANNEL      | DISPLAY PHASE DIFF | 「「「   |               |         |       |           |                      |          |                |            |      | 1        | 100             |                                               |              |              |                                                |            |
| UNDO FLAGS | ENTER IF           | DISPLAY STOKES LL  |       |               |         |       |           |                      |          | 2              |            |      |          |                 |                                               |              |              |                                                |            |
| REDO FLAGS | ENTER STOKES FLAG  | SORT BY LENGTH     |       |               |         |       |           | 20 20 20<br>20 20 20 |          |                | 5657       |      | 1000     |                 | 199 199 199<br>199 199 199 199<br>199 199 199 |              | 朝鮮           |                                                |            |
| SET REASON | SWITCH SOURCE FLAG | OFF WINDOW + LOAD  | (The  |               |         | 44    |           |                      |          |                |            |      |          |                 |                                               |              |              |                                                |            |
| DO LABEL ? | SWITCH ALL-CH FLAG | SET WINDOW + LOAD  | 100   | 建物物           |         |       |           |                      |          |                |            |      | 1        |                 |                                               |              |              |                                                |            |
|            | SWITCH ALL-IF FLAG | LOAD               |       |               |         |       |           |                      |          |                | Negati i   | 線調   | 87.      |                 |                                               |              | <b>新</b> 麗   |                                                |            |
|            |                    | 09                 | 100   |               |         |       |           |                      |          |                |            |      | 130      |                 |                                               |              |              | ŦĦ                                             |            |
|            |                    |                    | S Do  | 1             |         |       |           |                      |          |                |            |      |          |                 |                                               |              |              |                                                |            |
|            |                    |                    |       |               |         |       |           |                      |          |                |            |      |          |                 |                                               |              |              |                                                |            |
|            |                    | 08                 | 11    |               |         |       |           |                      |          |                |            |      |          |                 |                                               |              |              |                                                |            |
|            |                    |                    |       |               |         |       |           |                      |          |                |            |      |          |                 |                                               |              |              |                                                |            |
|            |                    | 97 - P             |       |               |         | a de  |           |                      |          |                |            |      |          | 100             |                                               |              |              |                                                |            |
|            |                    | 07                 |       | 周日            |         |       |           |                      |          |                |            |      |          |                 |                                               |              |              |                                                |            |
|            |                    |                    |       | 44 24         |         |       |           |                      |          |                |            |      | 18-50    |                 |                                               |              | 28 KS        | : 말 ()<br>:::::::::::::::::::::::::::::::::::: |            |
|            |                    | 96                 |       |               |         |       |           |                      |          |                |            |      | <b>B</b> |                 |                                               |              |              |                                                |            |
|            |                    |                    |       |               |         |       | 1         | 1                    |          |                |            |      |          | 1               |                                               |              |              | 11                                             |            |
|            |                    |                    | 意权    |               |         |       |           |                      |          |                |            | S    |          |                 |                                               |              |              |                                                |            |
|            |                    | 05                 |       |               |         |       |           |                      |          |                |            |      |          |                 |                                               | 1            |              |                                                |            |
|            |                    |                    |       |               |         |       | 100       |                      |          |                |            |      |          |                 |                                               |              |              |                                                |            |
|            |                    |                    |       |               |         | 122   |           |                      |          | 1              |            |      |          |                 |                                               |              |              |                                                |            |
|            |                    | 04                 | 1     |               |         | 1 1.5 |           |                      | 調        |                |            |      |          |                 |                                               |              |              |                                                |            |
|            |                    |                    |       | 200           |         |       |           |                      |          |                |            |      |          |                 |                                               |              | 12 24        |                                                |            |
|            |                    |                    | R. MO | -             |         |       | 43        |                      |          | 10.            |            |      | <b>2</b> |                 |                                               |              |              |                                                |            |
|            |                    | 63                 |       |               |         |       |           |                      |          |                |            |      |          |                 |                                               |              |              |                                                |            |
|            |                    |                    |       |               |         |       |           |                      |          |                |            |      |          |                 |                                               |              |              |                                                |            |
|            |                    | 02                 |       |               |         |       |           |                      |          |                |            |      |          |                 |                                               |              |              |                                                |            |
|            |                    | 1                  | 2     | 2             | 3 4     |       |           | 5                    | 7 8      | 9 (1911)<br>19 | 10         | 11 1 | 2 13     | 14 15           | 1617                                          | 19           | 21 2         | 2325                                           | 28         |
|            |                    |                    |       |               |         |       |           |                      |          |                |            |      |          |                 |                                               |              |              |                                                |            |
|            |                    |                    |       |               |         |       |           |                      |          |                |            |      |          |                 |                                               |              |              |                                                |            |
|            |                    |                    |       |               |         |       |           |                      |          |                |            |      |          |                 |                                               |              |              |                                                |            |

PHASE (-179.9-180.0) CH 1 IF 2 AVG 7 ELC 1 1 TRC 464 3255 ALL-CH ONE-IF ELNUME ALL-SOURCE SCAN 21 SHOW RR STOKES, FLAG NOLL

## **Error diagnosis: CASA**

The visibility data have already been converted to measurement sets

!tar -zxvf T7ms\_CASA.tgz

!ls

T7uv/REFERENCE.UV.ms/ T7uv/ERROR1.UV.ms/ T7uv/ERROR2.UV.ms/ T7uv/ERROR3.UV.ms/ T7uv/ERROR4.UV.ms/

Plot these:

### 

This makes a png of the reference image. In plotms, use the Data tab to Browse, select ERROR1.UV.ms, and press Plot. Compare Reference uv-amp.png

If you see any differences, use the 'Locate' facility in plotms

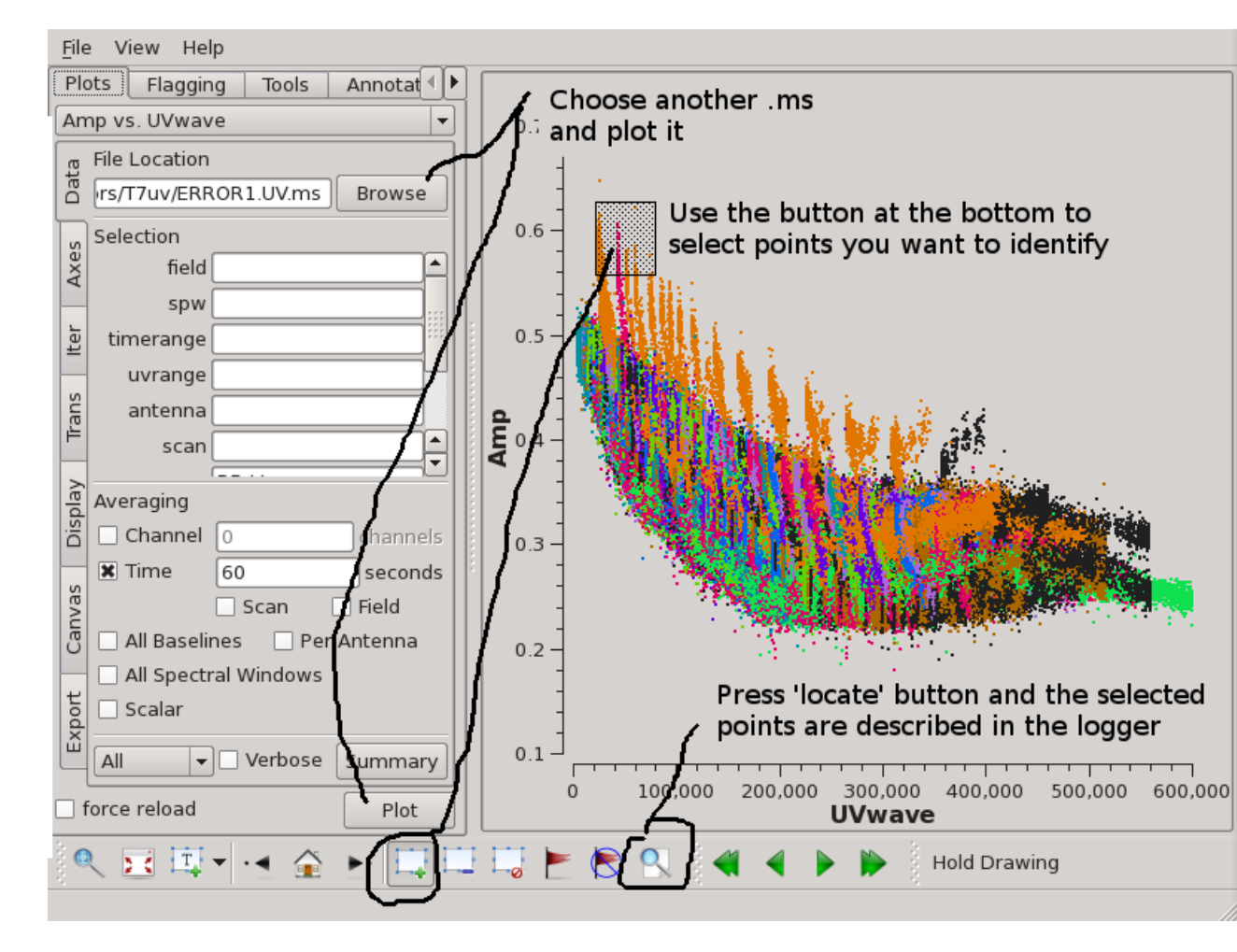

You can repeat with the other ERROR uv data, and also try plotting phase, or plotting against time - not necessarily every combination!

```
plotms(vis='T7uv/REFERENCE.UV.ms',
xaxis='uvwave', yaxis='phase',
correlation='RR,LL',avgtime='60s',
coloraxis='antenna1',plotfile='Reference_uv-phase.png')
```

plotms(vis='T7uv/REFERENCE.UV.ms', xaxis='uvwave', yaxis='time', correlation='RR,LL',avgtime='60s', coloraxis='antenna1',plotfile='Reference\_time-amp.png')

plotms(vis='T7uv/REFERENCE.UV.ms', xaxis='uvwave', yaxis='phase', correlation='RR,LL',avgtime='60s', coloraxis='antenna1',plotfile='Reference\_time-phase.png')

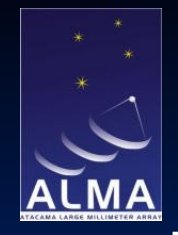

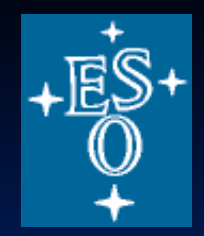

## **Image Analysis: AIPS**

Copy T7images\_analysis.tgz to the directory with the other data files.

>tar xvfz T7images\_analysis.tgz NGC193C.I.FITS NGC193C.Q.FITS NGC193C.U.FITS NGC193L.I.FITS

Load the files

>tget fitld >datain 'pwd:ngc193c.i.fits';go >datain 'pwd:ngc193c.q.fits';go >datain 'pwd:ngc193c.u.fits';go >datain 'pwd:ngc193l.i.fits';go

The images are all observations of the radio galaxy NGC193, at a resolution of 1.6 arcsec. I, Q and U at 4.9 GHz and I at 1.365 GHz.

AIPS 1:206 NGC193C 1.6 .IMRCLP.1 MA 11-SEP-2013 21:00:57AIPS 1:216 NGC193 T1.6 .QCL001.1 MA 11-SEP-2013 21:01:20AIPS 1:226 NGC193 T1.6 .UCL001.1 MA 11-SEP-2013 21:01:23AIPS 1:236 NGC193L 1.6 .IMRCLP.1 MA 11-SEP-2013 21:01:28

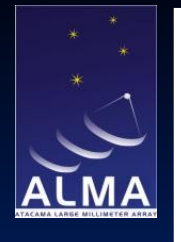

#### (a) Measure noise levels

Set up a rectangular off-source region over which to measure the noise

>tvin

(to re-initialise TV display)

>getn 20 >pixr 0 0.001 >tvlo >tvwin

left click and drag to bottom left-hand corner A left click and drag to top right-hand corner D

Alternatively, set up manually

>blc 400 700 >trc 600 1350

To get the rms:

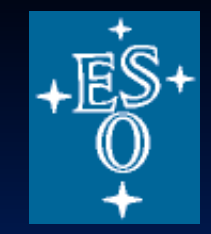

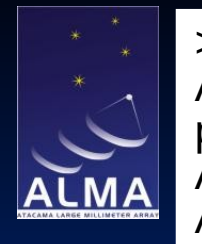

>imstat AIPS 1: Mean=-9.448E-07 rms= 9.917E-06 JY/BEAM over 130851. pixels AIPS 1: Maximum= 4.0768E-05 at 473 823 1 1 1 1 1 AIPS 1: Skypos: RA 00 39 29.62200 DEC 03 18 51.9870 AIPS 1: Skypos: IPOL 4860.100 MHZ AIPS 1: Minimum=-4.2352E-05 at 485 850 1 1 1 1 1 AIPS 1: Skypos: RA 00 39 29.38162 DEC 03 19 00.0872 AIPS 1: Skypos: IPOL 4860.100 MHZ AIPS 1: Skypos: IPOL 4860.100 MHZ AIPS 1: Flux density = -3.8360E-03 Jy. Beam area = 32.23 pixels

Repeat for the other 3 images

Results for this choice of window:

4.9GHz I: rms= 9.917E-06 JY/BEAM Q: rms= 7.515E-06 JY/BEAM U: rms= 7.475E-06 JY/BEAM 1.365GHz I: rms= 3.710E-05 JY/BEAM

```
(b) Spectral index
```

Calculate the spectral index between 1.365 and 4.9 GHz.

>task 'comb' >defau comb

Important to reset various parameters which have been altered, such as BLC and TRC.

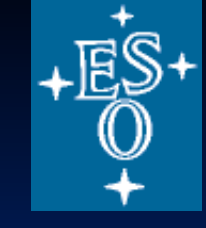

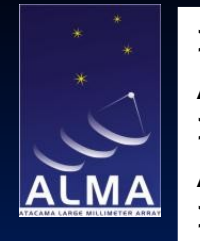

```
>getn 20
AIPS 1: Got(1) disk= 1 user= 6 type=MA NGC193C 1.6.IMRCLP.1
>get2n 23
AIPS 1: Got(2) disk= 1 user= 6 type=MA NGC193L 1.6.IMRCLP.1
>outn 'ngc193 1.6lc'
>outc 'alpha'
>opco 'spix'
>aparm(1) = -1
```

sign convention

>aparm(9) 3\*9.9e-6 >aparm(10) 3\*3.71e-5

Blank output images at 3 x input rms

>doalign -2

Necessary because maps have been shifted to register accurately using the core position.

>bparm 9.9e-6 3.71e-5 1

Noise levels for input maps in Jy/Beam; 1 tells it to output error map in addition.

>go

Typical spectral indices in the range 0.5 - 1.2; errors up to 0.2.

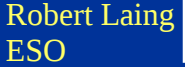

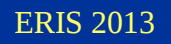

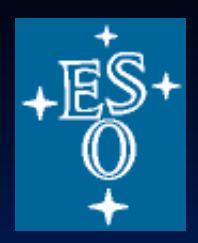

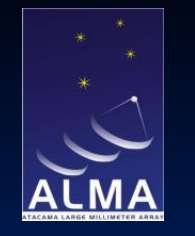

## **Spectral indices and errors**

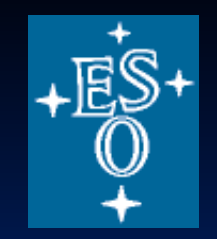

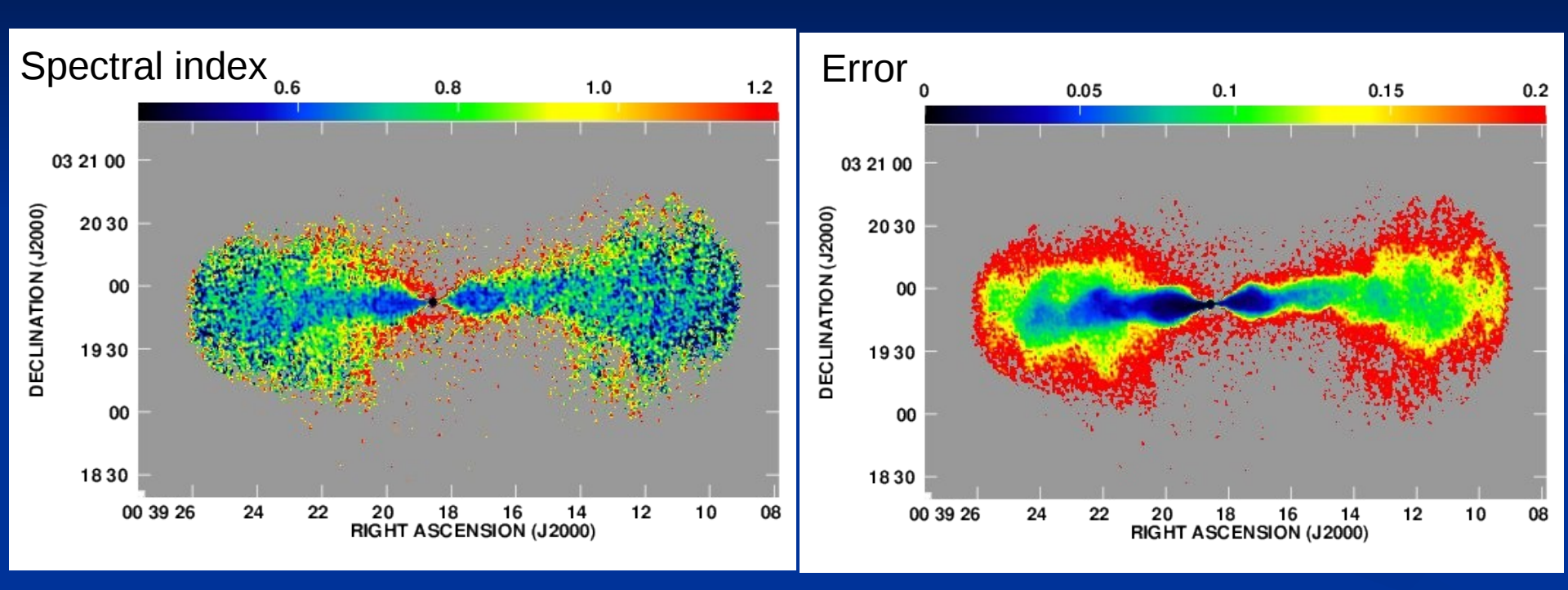

Sign convention I  $\propto v^{-\alpha}$ 

Robert Laing ESO

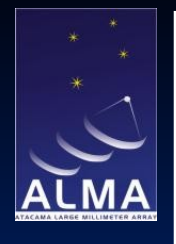

#### (c) Derived polarization images

Position angle

```
>task comb
>default comb
>getn 21
AIPS 1: Got(1) disk= 1 user= 6 type=MA NGC193 T1.6.QCL001.1
>get2n 22
AIPS 1: Got(2) disk= 1 user= 6 type=MA NGC193 T1.6.UCL001.1
>outn inn
>outc 'chi'
>bparm 7.5e-6 7.5e-6 1
```

Noise levels, also output error map

>go

This produces an E-vector position-angle image and the associated error map,

both in degrees

AIPS 1: 27 6 NGC193 T1.6 .CHI . 1 MA 11-SEP-2013 22:42:15 AIPS 1: 28 6 NGC193 T1.6 .CHI N. 1 MA 11-SEP-2013 22:42:15

The error distribution is not Gaussian at low signal-to-noise; there are many instances of errors <20 deg where there is no signal in I.

Try looking at the image with pixrange = 1e-10 20

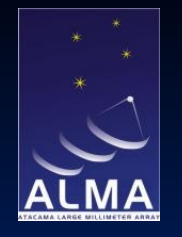

## **Position angle error**

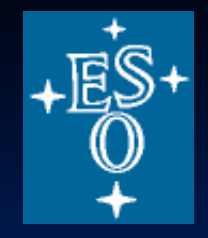

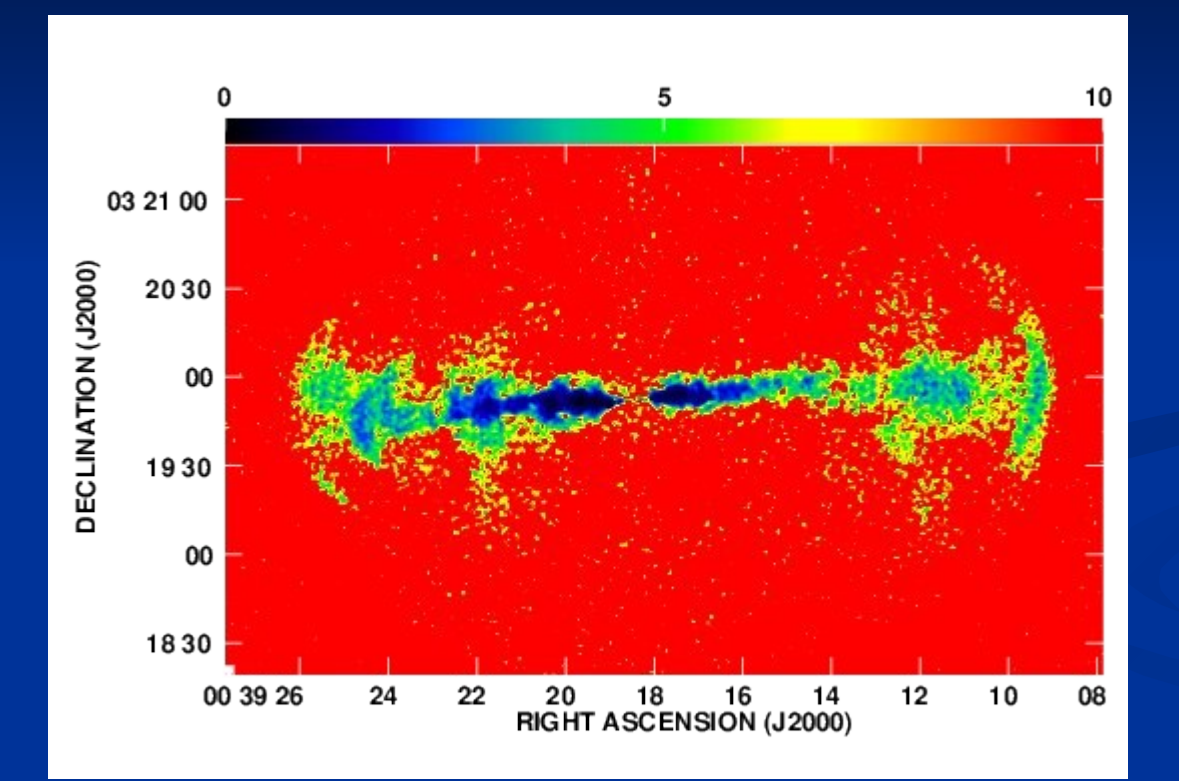

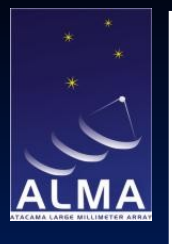

#### Polarized intensity

Polarized intensity has a positive bias (the noise distribution is Ricean, not Gaussian with zero mean). The standard packages make a first-order correction for this effect, which we use here.

>tget comb >opco 'polc' >outc 'p' >go

(most of the inputs and noise levels are the same as for position angle).

Produces:

```
AIPS 1:296 NGC193 T1.6 .P.1 MA 11-SEP-2013 22:56:02AIPS 1:306 NGC193 T1.6 .PN.1 MA 11-SEP-2013 22:56:01
```

Degree of polarization: divide P by I.

```
>tget comb
>getn 29
AIPS 1: Got(1) disk= 1 user= 6 type=MA NGC193 T1.6.P.1
>get2n 20
AIPS 1: Got(2) disk= 1 user= 6 type=MA NGC193C 1.6.IMRCLP.1
>outc 'degp'
>opco 'div'
```

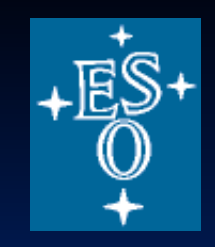

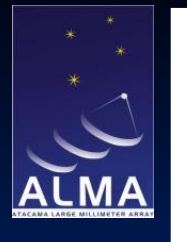

#### Blanked for P < 3rms and I < 5rms

>bparm 0 >aparm(9) 3\*7.5e-5 >aparm(10) 5\*9.9e-5 >bparm 0 >go

It is also possible to propagate errors using error maps for P and I.

Try displaying p = P/I in the range 1e-10 to 0.7.

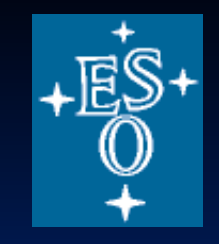

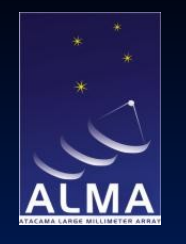

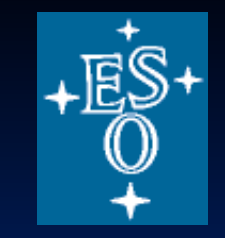

## **Polarized intensity and degree**

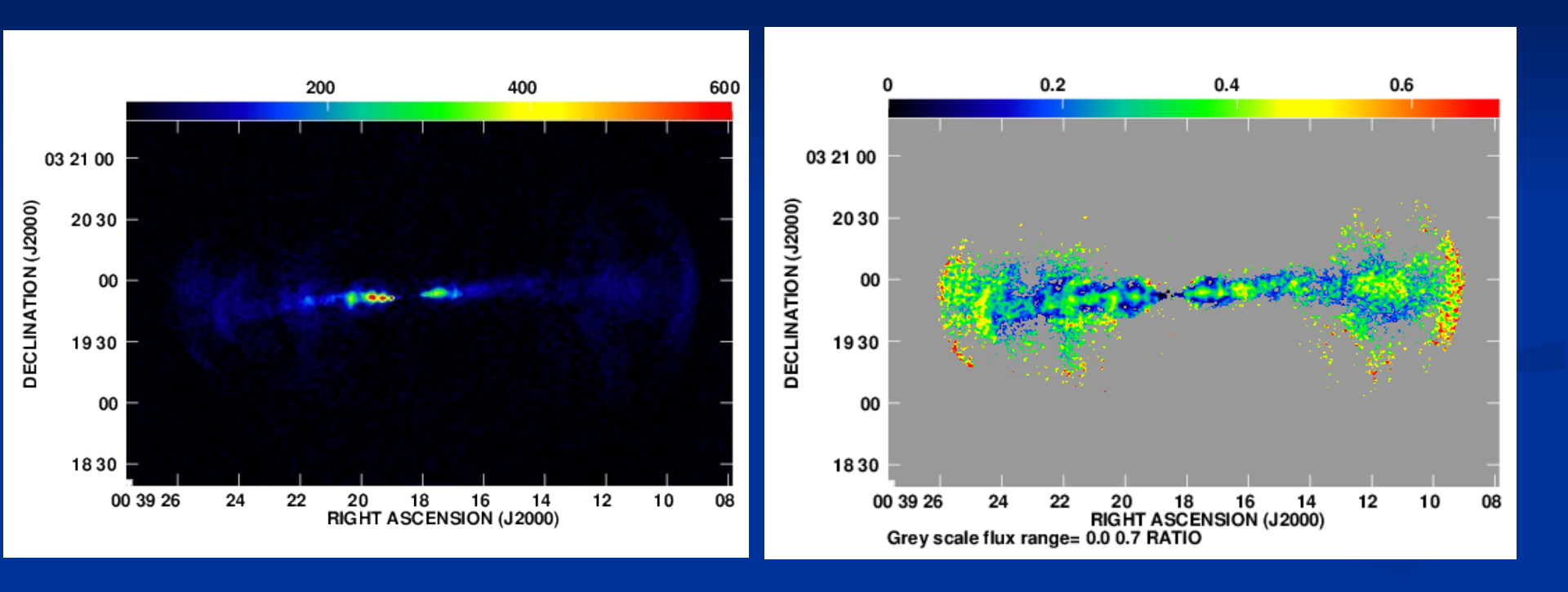

Polarized intensity P

### Degree of polarization p = P/I

Robert Laing ESO

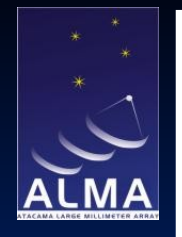

Robert Laing

ESO

Making a vector plot (vectors with lengths proportional to the degree of polarization orientated along the E-vector direction on a false-colour image of total intensity).

>task 'kntr' >defau 'kntr' >docont -1 >dovec 1 >dogrey 1 >getn 20 AIPS 1: Got(1) disk= 1 user= 6 type=MA NGC193C 1.6.IMRCLP.1 >get3n 31 AIPS 1: Got(3) disk= 1 user= 6 type=MA NGC193 T1.6.DEGP.1 >qet4n 27 AIPS 1: Got(4) disk= 1 user= 6 type=MA NGC193 T1.6.CHI.1 >blc 605 780 >trc 1530 1316 >pixr 1e-5 0.001 >func 'sg' >ofmfil 'rainbow' >docol 1 >factor 10 >xinc 5 >vinc 5 >pcut 0 >icut 0 >dowedge 1 >dotv 1 >dodark 1 >darkline 1e-10 >qo

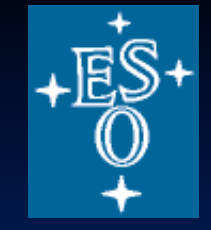

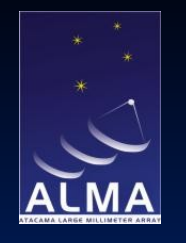

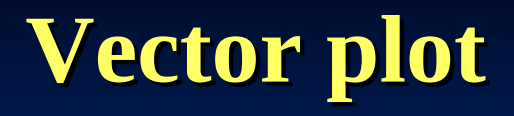

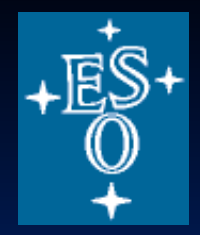

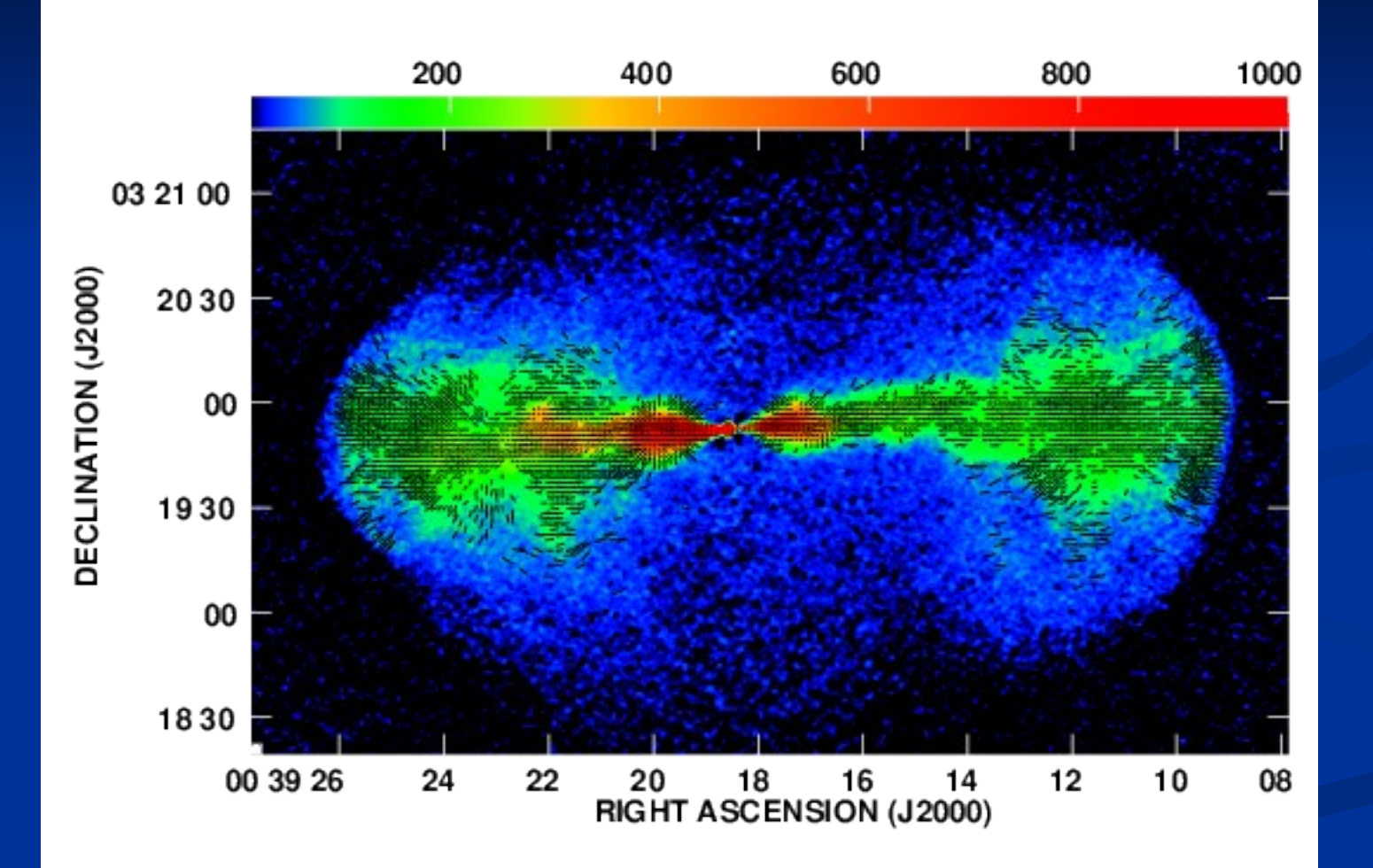

Robert Laing ESO

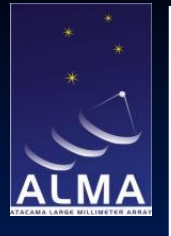

Measuring the integrated flux density

Load the image on the TV display and adjust the transfer function so that you can see the low-level structure.

>tvinit >tvlo clears the vector plot and reloads the I image

```
>getn 20
AIPS 1: Got(1) disk= 1 user= 6 type=MA NGC193C 1.6.IMRCLP.1
>pixr 0
>tvlo
>tvtra
AIPS 1: Cursor X position controls intercept
AIPS 1: Cursor Y position controls slope
AIPS 1: Hit buttons A or B to turn plot off or back on
AIPS 1: Hit button C to reverse sign of slope
AIPS 1: Hit button D to exit
>
```

Draw a polygon around the structure, using left click followed by A to mark starting and intermediate points; D to finish.

>tvstat

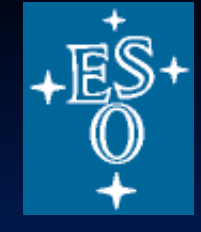

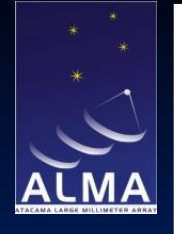

AIPS 1: Begin setting region number 1 AIPS 1: Press button A to set intermediate vertex AIPS 1: Press buttons B, C, or D to set final vertex AIPS 1: C => then reset a vertex, D => then exit AIPS 1: Mean= 5.758E-05 rms= 3.831E-04 JY/BEAM over 434286. pixels AIPS 1: Maximum = 6.0346E-02 at 1024 1025 1 1 1 1 1 AIPS 1: Skypos: RA 00 39 18.58353 DEC 03 19 52.5909 AIPS 1: Skypos: IPOL 4860.100 MHZ AIPS 1: Minimum=-3.8210E-05 at 1026 1274 1 AIPS 1: Skypos: RA 00 39 18.54346 DEC 03 21 07.2909 AIPS 1: Skypos: IPOL 4860.100 MHZ AIPS 1: Flux density = 7.7586E-01 Jy. Beam area = 32.23 pixels

Compare with single-dish measurement at the same frequency to check for missing large-scale flux. This is 0.81 +/- 0.04 Jy, so consistent.

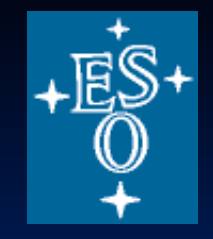

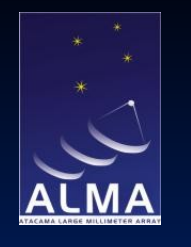

# Measuring the integrated flux density

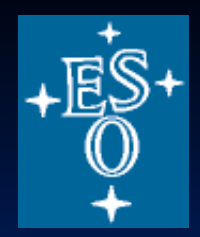

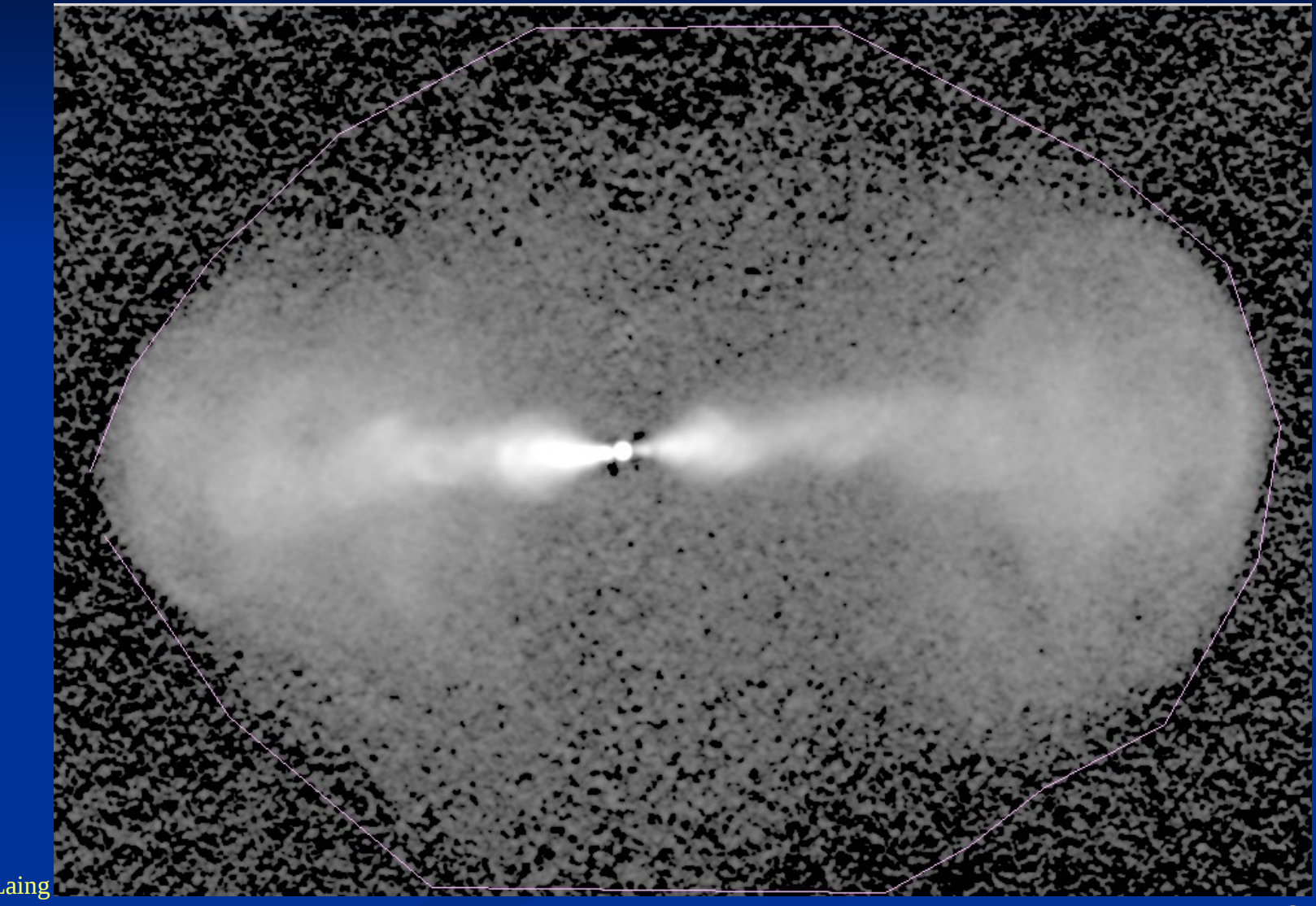

ESO

Robert I

ERIS 2013

>task 'jmfit' >defau jmfit >getn 20 AIPS 1: Got(1) disk= 1 user= 6 type=MA NGC193C 1.6.IMRCLP.1 >

>grcl

**Component fitting** 

to get rid of the purple splodge

>tvwin

set a box around the core

left click and drag to set blc A to switch corners left click and drag to set trc D to exit

>go

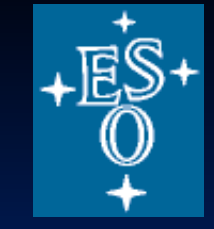

| *                   |             |
|---------------------|-------------|
| *                   |             |
|                     | $\square$   |
|                     | $\sim$      |
| ALN                 |             |
| ATACANA LARGE MILLI | METER ARRAY |

nb0174> JMFIT1: nb0174> JMFIT1: Component 1-Gaussian nb0174> JMFIT1: Peak intensity = 6.0182E-02 +/- 1.38E-05 JY/BEAM nb0174> JMFIT1: Integral intensity= 6.0676E-02 +/- 2.40E-05 JANSKYS = 1023.993 +/- 0.0005 pixels nb0174> JMFIT1: X-position = 1025.000 +/- 0.0005 pixels nb0174> JMFIT1: Y-position +/- 0.0000104 RA 00 39 18.58367 nb0174> JMFIT1: nb0174> JMFIT1: DEC 03 19 52.5909 +/- 0.000155 nb0174> JMFIT1: Major axis = 5.376 +/- 0.0012 pixels Minor axis = 5.335 +/- 0.0012 pixels nb0174> JMFIT1: Position angle = 98.189 + - 1.216 degrees nb0174> JMFIT1: Major axis Minor axis = 1.61263 +/- 0.00037 asec nb0174> JMFIT1: = 1.60043 +/- 0.00037 asec nb0174> JMFIT1: Position angle = 98.188 + 1.216 degrees nb0174> JMFIT1: nb0174> JMFIT1: Deconvolution of component in pixels nb0174> JMFIT1: Nominal minimum maximum nb0174> JMFIT1: Major ax 0.673 nb0174> JMFIT1: 0.663 0.682 nb0174> JMFIT1: Minor ax 0.125 0.051 0.169 nb0174> JMFIT1: Pos ang 98.189 96.973 99.405 nb0174> JMFIT1: Deconvolution of component in asec nb0174> JMFIT1: Nominal minimum maximum nb0174> JMFIT1: Major ax 0.201642 0.198789 0.204526 Minor ax 0.037512 0.015348 0.050783 nb0174> JMFIT1: nb0174> JMFIT1: 98.181580 96.983627 99.411766 Pos ang nb0174> JMFIT1:

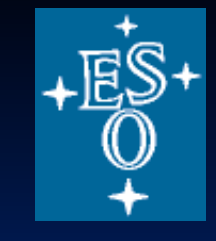

## **Image analysis: CASA**

You can view images as fits files but for manipulation, import them as CASA format:

fitsims=['NGC193C.I','NGC193C.Q','NGC193C.U','NGC193L.I']

for f in fitsims: importfits(fitsimage=f+'.FITS',imagename=f+'.im')

Measure the noise in the maps: Load the total intensity C-band map into the viewer and decide where to place a box avoiding the source (adjust the colour table etc. to see all the source).

viewer('NGC193C.I.im')

Select a box clear of the source Open the Region pane (View menu) and go to File > Save and save the region as NGC193C.rgn

You can also make an ellipse or a polygon.

You can double-click on a region in the viewer and the statistics appear in the Xterm where you are running CASA, but it is easier to measure multiple images consistently with imstat.

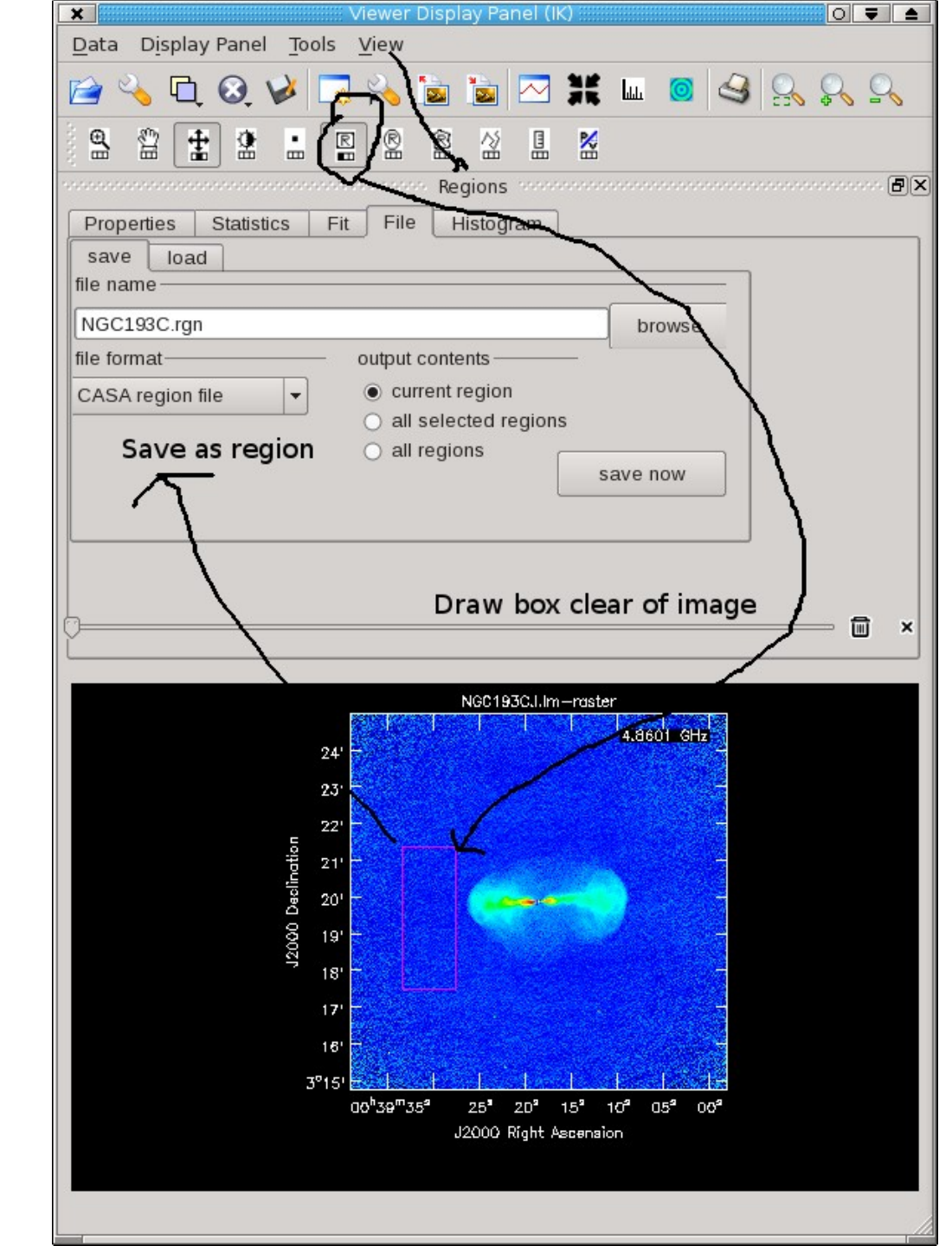

## **Measuring images**

Using the region you just saved from the viewer: Cstats=imstat(imagename='NGC193C.I.im',region='NGC193C.rgn')

Type Cstats to see all the measurements. Set a variable for the rms rmsC=Cstats['rms'][0] Type rmsC (should be about 9 10^-6 Jy/bm)

Find the rms noise for NGC193L.I.im (write your own expressions for Lstats, and rmsL)

Do the same (use different region and variable names) around the peaks, to find the signal to noise ratio.

### **Spectral Index**

Set a mask expression for a spectral index image NGCmask='NGC193C.I.im>'+str(3.\*rmsC) +' && NGC193L.I.im>' +str(3.\*rmsL)

immath(imagename=['NGC193C.I.im','NGC193L.I.im'], outfile='NGC193CL.spix', mode='spix',mask=NGCmask)

viewer('NGC193CL.spix')

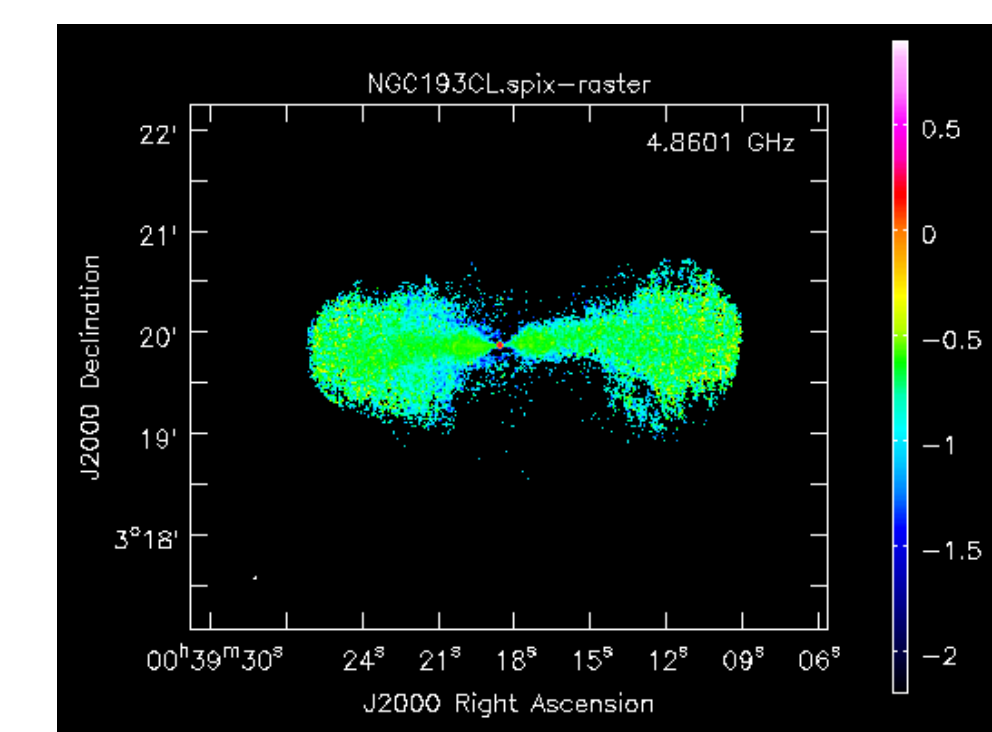